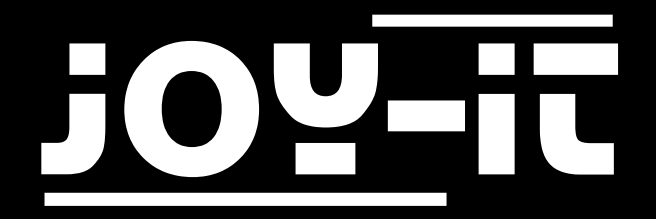

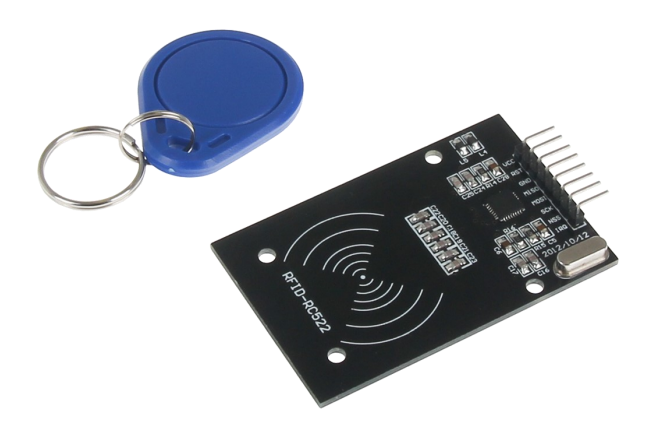

# RFID Module based on NXP MFRC-522

## TABLE OF CONTENTS

- 1. Overview
- 2. Pin-Assignment
- 3. Using with an Arduino
  - 3.1 Connecting the module
  - 3.2 Installing the module
  - 3.3 Example application
- 4. Using with a Raspberry Pi
  - 4.1 Connecting the module
  - 4.2 Setting up the system
  - 4.3 Installing the module
  - 4.4. Example application
- 5. Information- and take-back obligations
- 6. Support

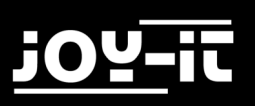

## 1. OVERVIEW

#### Dear customer,

Thank you very much for choosing our product.

In the following we will show you what has to be observed during commissioning and use. Should you encounter any unexpected problems during use, please feel free to contact us.

| Frequecy       | 13,56 MHz |
|----------------|-----------|
| Communication  | SPI       |
| RFID Protokoll | Mifare    |
| Power Supply   | DC 3,3V   |

## 2. PIN-ASSIGNMENT

|   | - ( | 1 | VCC  |
|---|-----|---|------|
| - | - ( | 2 | RST  |
| - | - ( | 3 | GND  |
| - | - ( | 4 | MISO |
| ŀ | - ( | 5 | MOSI |
| ŀ | - ( | 6 | SCK  |
| - | - ( | 7 | NSS  |
| - | - ( | 8 | IRQ  |
|   |     |   |      |

|             | Assignment |              |
|-------------|------------|--------------|
| RFID Module | Arduino    | Raspberry Pi |
| VCC         | 3,3V       | 1 (3,3V)     |
| RST         | 9          | 22 (BCM 25)  |
| GND         | GND        | 6 (GND)      |
| MISO        | 12         | 21 (BCM 9)   |
| MOSI        | 11         | 19 (BCM 10)  |
| SCK         | 13         | 23 (BCM 11)  |
| NSS         | 10         | 24 (BCM 8)   |
| IRQ         | /          | /            |

## 3. USING WITH AN ARDUINO

### 3.1 CONNECTING THE MODULE

Connect the RFID module to the pins of your Arduino as shown in the following picture and in the table in Chapter 2.

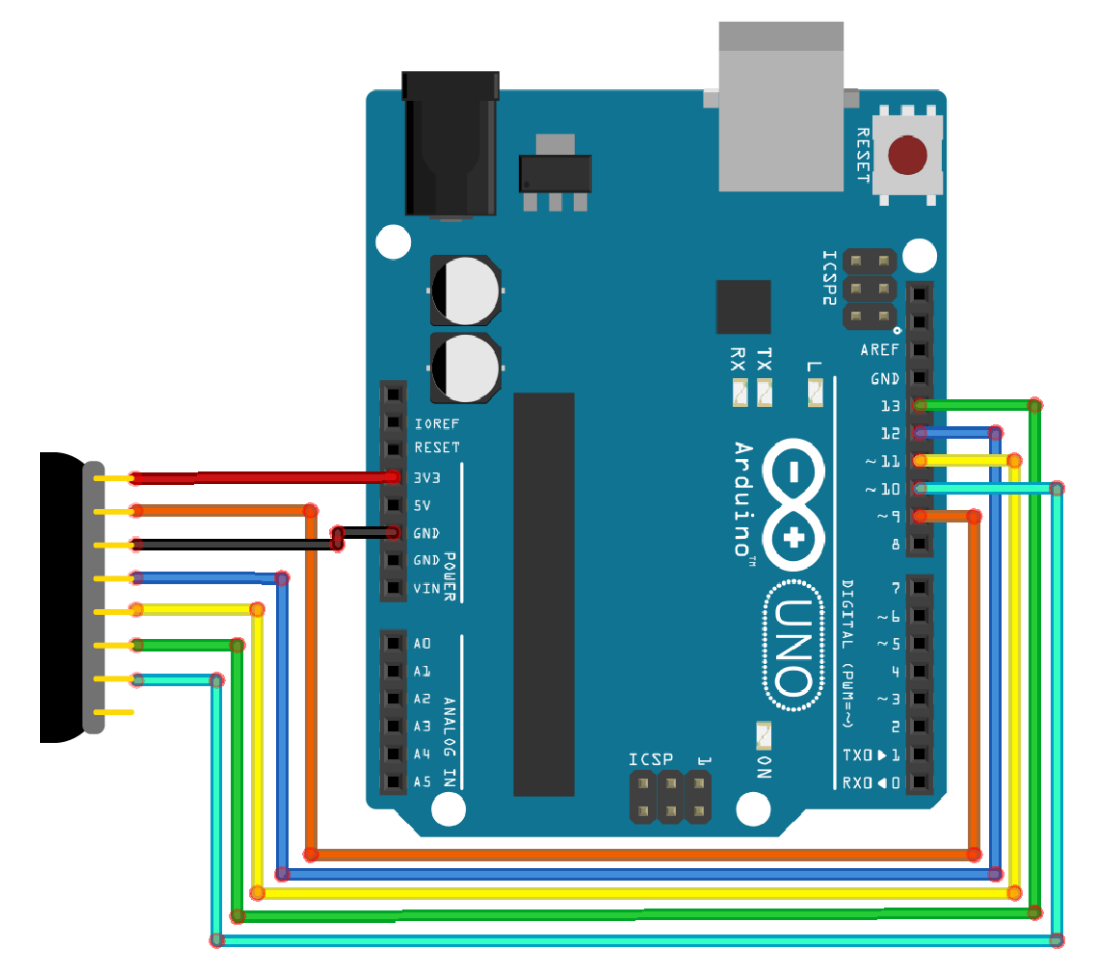

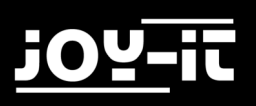

## 3.2 INSTALLING THE MODULE

In order to use the module with your Arduino, it is first necessary to install the **MFRC522** library from the Arduino library manager.

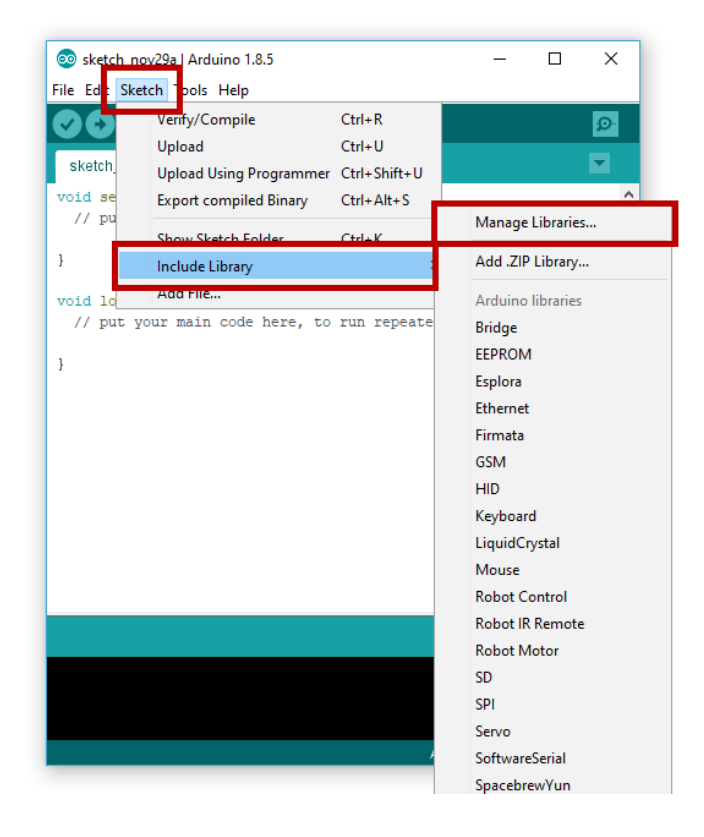

In the window that opens, enter the term "MFRC522" in the search field and install the library.

| 🐼 Library Manager                                                                                                    | ×                        |
|----------------------------------------------------------------------------------------------------|--------------------------|
| Type All V Topic All V MFRC522                                                                                       |                          |
| MFRC522 by GithubCommunity<br>Arduino RFID Library for MFRC522 (SPI) Read/Write a RFID Card or Tag using the ISO/IEC | 14443A/MIFARE interface. |
| More info                                                                                                    | Version 1 VInstall       |
|                                                                                                    |                          |
|                                                                                                    |                          |
|                                                                                                    |                          |
|                                                                                                    |                          |
|                                                                                                    |                          |
|                                                                                                    |                          |
|                                                                                                    |                          |
|                                                                                                    | ¥                        |
|                                                                                                    | Close                    |

### 3.3 EXAMPLE APPLICATION

After you have successfully installed the library, your module is ready for use. You can use the following code example and transfer it to your Arduino to start up and test the module.

```
#include <SPI.h>
#include <MFRC522.h>
#define RST PIN
                        9
#define SS PIN
                        10
MFRC522 mfrc522(SS_PIN, RST_PIN);
void setup() {
  //Initialisierung des RFID-Moduls
     Serial.begin(9600);
     while (!Serial);
     SPI.begin();
     mfrc522.PCD Init();
     mfrc522.PCD_DumpVersionToSerial(); //Details des Lesegerätes ausge-
ben
     Serial.println(F("Scan PICC to see UID, type, and data blocks..."));
}
void loop() {
     //Suche nach neuen Karten
     if ( ! mfrc522.PICC_IsNewCardPresent()) {
           return;
     }
     if ( ! mfrc522.PICC_ReadCardSerial()) {
           return;
     }
     //Informationsabruf des RFID-Gerätes
     mfrc522.PICC DumpToSerial(&(mfrc522.uid));
}
```

## 4. USING WITH A RASPBERRY PI

### 4.1 CONNECTING THE MODULE

Connect the RFID module to the pins of your Raspberry Pis as shown in the following figure and in the table in Chapter 2.

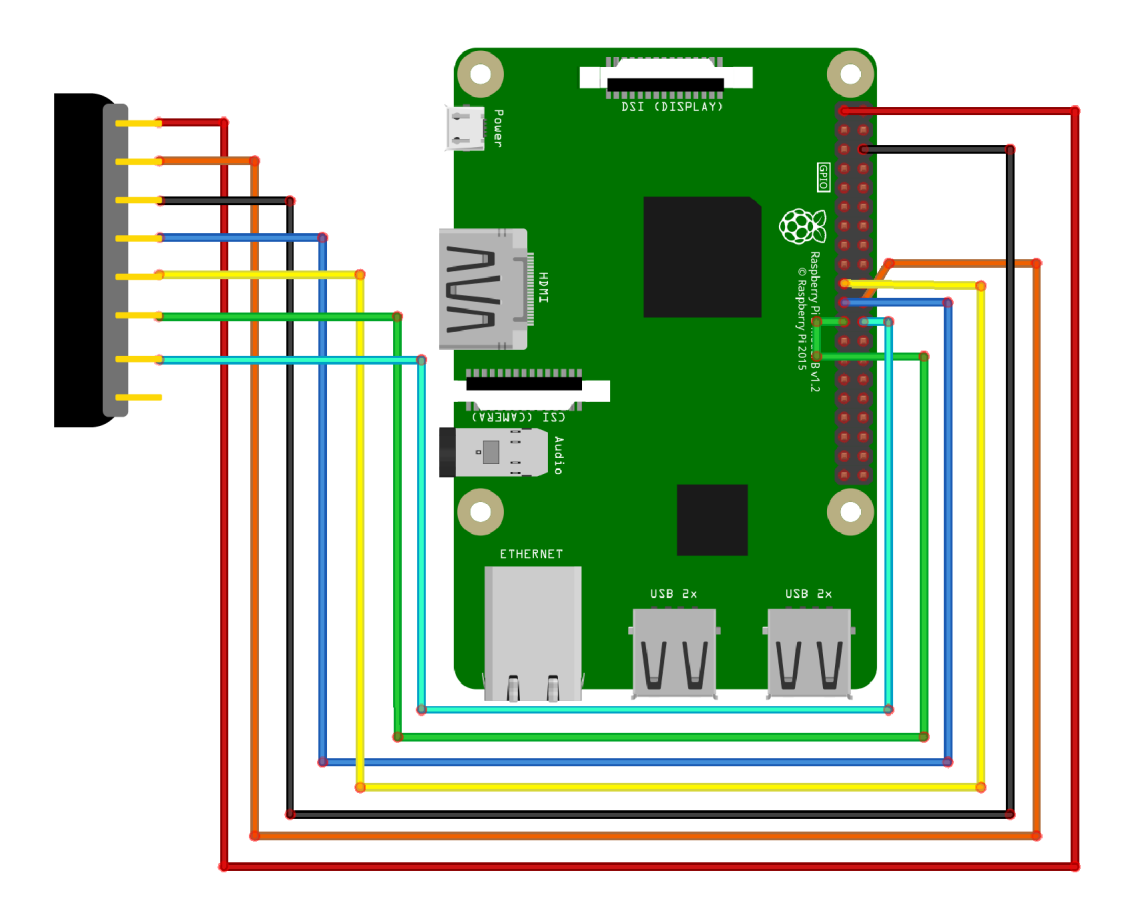

### 4.2 SETTING UP THE SYSTEM

If you are already using a current Raspbian system on your Raspberry, you can skip this step and proceed immediately to step 3.

First download the latest version of the Raspbian operating system <u>here</u>. With the help of a suitable program (e.g. <u>"Win32 Disk Imager</u>") you can install the downloaded image file on a micro-SD card.

| 👒 Win32 Disk Ima     | ger              |                          | [           | - • •           |
|----------------------|------------------|--------------------------|-------------|-----------------|
| Image File           |                  |                          |             | Device          |
| ds/2016-05-27-raspbi | an-jessie/2016-0 | 5-27-rasp <del>bia</del> | n-jessie.im | <b>[] _ _ ]</b> |
| Copy MD5 Has         | h:               |                          |             | 1               |
| Progress             |                  |                          |             |                 |
|                      |                  |                          |             |                 |
| Version: 0.9.5       | Cancel           | Read                     | Write       | Exit            |
|                      |                  |                          |             |                 |

Once the process is complete, you can insert the micro-SD card into your Raspberry Pi and start it.

### 4.3 INSTALLING THE MODULE

Before you can use the module, it is necessary to install additional libraries. Open a terminal window on your Raspberry Pi and enter the following commands:

sudo apt-get install python-pip python-dev build-essential
sudo pip install RPi.GPIO

Now open the config.txt file with the following command:

sudo nano /boot/config.txt

Add the following lines to the end of the file:

dtparam=spi=on

Save the file with the key combination **CTRL+O**, confirm with Enter and exit the editor with the combination **CTRL+X**.

Restart your Raspberry Pi:

sudo reboot

Now that the preparations have been completed, the actual library can be installed:

```
sudo apt-get install git python-def --yes
git clone https://github.com/lthiery/SPI-Py.git
cd SPI-Py
sudo python setup.py install
cd ..
git clone https://github.com/pimylifeup/MFRC522-python.git && cd MFRC522-python
```

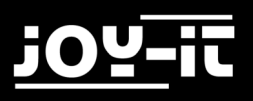

Now the scripts for writing and reading the data have to be written.

Enter the following command to create the script for reading:

sudo nano Read.py

#### Enter the following script in this file:

| #!/usr/bin              | /env python                                                    |
|-------------------------|----------------------------------------------------------------|
| import R                | Pi.GPIO as GPIO                                                |
| import s                | ys sys.path.append('/home/pi/MFRC522-python')                  |
| from mf                 | rc522 import SimpleMFRC522                                     |
| reader = 5<br>print("No | SimpleMFRC522()<br>ow place tag next to the scanner to write") |
| uy.                     | id_text = reader read()                                        |
|                         | print(id)                                                      |
|                         | print(text)                                                    |
| finally:                | GPIO.cleanup()                                                 |

#### Now enter the following command to create the script for writing:

sudo nano Write.py

#### Enter the following script in this file:

| #!/usr/bin/env python |                                                                |
|-----------------------|----------------------------------------------------------------|
| import RPi.GPIO as    | S GPIO                                                         |
| sys.path.append('/hon | ne/pi/MFRC522-python')                                         |
| from mfrc522 impor    | rt SimpleMFRC522                                               |
| reader = SimpleMFR    | C522()                                                         |
| try:                  |                                                                |
| while True            | e:                                                             |
|                       | text = raw_input('Your Text: ')                                |
|                       | <pre>print("Now place tag next to the scanner to write")</pre> |
|                       | id, text = reader.write(text)                                  |
|                       | <pre>print("recorded")</pre>                                   |
|                       | print(id)                                                      |
|                       | print(text)                                                    |
|                       | break                                                          |
| finally:              | GPIO.cleanup()                                                 |

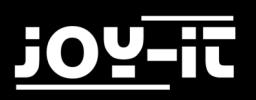

### 4.4 EXAMPLE APPLICATIONS

The library now installed already contains sample applications for reading and writing. You can start the application for reading with the following command:

sudo python Read.py

Run the file to write a clip or a card with the following command:

sudo python Write.py

## 5. INFORMATION- AND TAKE-BACK OBLIGATIONS

### Symbol on electrical and electronic equipment

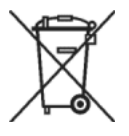

This crossed-out dustbin means that electrical and electronic appliances do not belong in the household waste. You must return the old appliances to a collection point. Before handing over waste batteries and accumulators that are not enclosed by waste equipment must be separated from it.

#### **Return options**

As an end user, when you purchase a new device, you can return your old device (which essentially fulfils the same function as the new one purchased from us) free of charge for disposal. Small appliances with no external dimensions greater than 25 cm can be disposed of in normal household quantities independently of the purchase of a new appliance.

#### Possibility of return at our company location during opening hours

Simac GmbH, Pascalstr. 8, D-47506 Neukirchen-Vluyn

#### Possibility of return near you

We will send you a parcel stamp with which you can return the device to us free of charge. Please contact us by e-mail at Service@joy-it.net or by telephone.

#### Information on packaging

If you do not have suitable packaging material or do not wish to use your own, please contact us and we will send you suitable packaging.

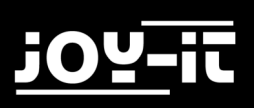

## 6. SUPPORT

We are also there for you after the purchase. If you still have questions or problems, we are also available by e-mail, telephone and ticket support system.

| E-Mail:        | service@joy-it.net                        |
|----------------|-------------------------------------------|
| Ticket-System: | http://support.joy-it.net                 |
| Phone:         | +49 (0)2845 98469 – 66 (9:30 - 17:00 Uhr) |

For further information please visit our website:

## www.joy-it.net